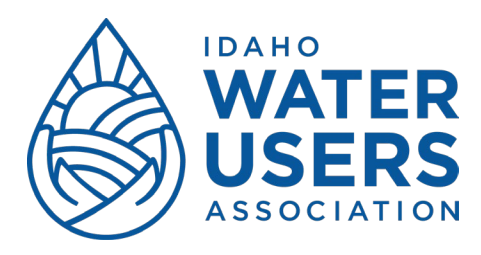

## Viewing Event Registration

1. To view event registrations, click on 'my event registration'.

| MY PROFILE                    |                                                                                                    |  |  |
|-------------------------------|----------------------------------------------------------------------------------------------------|--|--|
| EDIT PROFILE My directory pr  | ofile                                                                                                    |  |  |
| Profile Privacy Email subscri | ptions Member photo albums My event registrations 🛕 Invoices and payments                                                                     |  |  |
| Membership details            |                                                                                                    |  |  |
| Membership level              | General Member - Variable Change<br>Bundle (unlimited)<br>Subscription period: 1 year, or: January 1st<br>No automatically recurring peyments |  |  |
| Membership status             | Active                                                                                                    |  |  |
| Member since                  | Wednesday, September 28, 2022                                                                                                    |  |  |
|                               |                                                                                                    |  |  |

2. Beginning 2023, all online event registration will be administered through the website. Any event registrations will appear under this tab.

| EDIT PRO              | FILE My directory profile                       |                     |                                 |                         |                    |
|-----------------------|-------------------------------------------------|---------------------|---------------------------------|-------------------------|--------------------|
| Profile P             | rivacy Email subscriptions                      | Member photo albums | My event registrations          | 🏝 Invoices and payments | Donations          |
| Filter by             | Search                                          | Rec                 | ords found: 1                   |                         |                    |
| Ever                  | nt                                              |                     | Registratio                     | on                      | Status             |
|                       |                                                 |                     | type                            |                         |                    |
| Registrati<br>Monday, | on - 86th Annual Convention<br>January 16, 2023 |                     | Member Registration<br>\$260.00 |                         | Invoiced, not paid |

## **Registering for Events**

1. Go to the 'events' tab to see available events open for registration. In most cases, upcoming events will be linked to the top of the 'home' page. Identify the event for which you need to register. Click 'Register'.

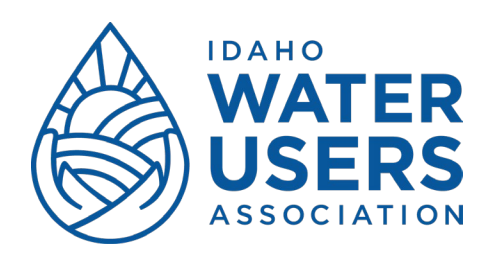

## Registration - 86th Annual Convention

| Start                       | Monday,     | Welcome to the Registration of IWUA's Annual Convention! |
|-----------------------------|-------------|----------------------------------------------------------|
|                             | 16,<br>2023 | Register each guest who will attend Convention!          |
| End                         |             |                                                          |
| <b>19, 2023</b><br>Location | anuary      |                                                          |
| The Riversio<br>Boise, ID   | de Hotel,   |                                                          |
| REGISTER                    |             |                                                          |
|                             |             | Show details                                             |

2. Enter your email address. If you are the Company Administrator for your entity, and are in charge of registering members of your organization, enter the email address associated with your Company Profile here. If you are registering for another person(s), and not yourself, please enter the email address associated with the first person you need to register. Select 'Next'.

| REGISTRATION - 86TH ANNUA | AL CONVENTION                                                                                                    | Add to my calendar 🛱 |
|---------------------------|----------------------------------------------------------------------------------------------------|----------------------|
| Event                     | Registration - 86th Annual Convention<br>Monday, January 16, 2023 - Thursday, January 19, 2023<br>Location: The Riverside Hotel, Boise, ID |                      |
| Enter registrant email    |                                                                                                    | * Mandatory fields   |
| CANCEL                    |                                                                                                    | NEXT                 |

3. Select your registration type. Note: In order to register with IWUA Member rates, you must enter a valid email address in our system. If you are a member, and are not able to select a member registration, please contact Kathryn at 208-344-6690.

| Event                                                                                                    | <b>Registration - 86th Annual Convention</b><br>Monday, January 16, 2023 - Thursday, January 19, 2023<br>Location: The Riverside Hotel, Boise, ID                  |
|----------------------------------------------------------------------------------------------------|----------------------------------------------------------------------------------------------------|
| egistration type                                                                                                    | * Mandatory field                                                                                                    |
| * Registration Ocvernment /<br>Covernment /<br>Covern | Student Registration - \$115.00<br>.code required)<br>Available for Government or Student registrations. Call Kathryn at 208-344-6690 to get the<br>stration code. |
| WUA Member                                                                                                    | t <b>ration – \$260.00</b><br>Annual Convention Pricing                                                                                                    |
| O Non-Member I<br>IWUA Non-Mer                                                                                                    | Registration – \$310.00<br>mber Annual Convention Pricing                                                                                                    |
| L                                                                                                    | BACK                                                                                                    |

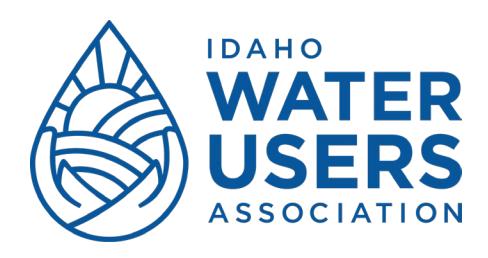

4. Fill out the contact information for the first registrant. If you are registering for yourself, enter your contact information. Select any "Add-Ons" that you'd like to include. All attorneys who wish to obtain CLE credits must select the 'attorney' add-on.

| nformation |                                                                                                    |
|------------|----------------------------------------------------------------------------------------------------|
| First name | Kathryn                                                                                                    |
| Last name  | Scott                                                                                                    |
| Email      | iwua@iwua.org                                                                                                    |
| Address    | 1010 W. Jefferson<br>STE 101                                                                                                    |
| City       | Boise                                                                                                    |
| State      | ID                                                                                                    |
| Zip        | 83702                                                                                                    |
| Phone      | 208-344-6690                                                                                                    |
| * Add Ons  | <ul> <li>Legislative Banquet \$50.00 (USD)</li> <li>Awards Luncheon \$30.00 (USD)</li> <li>Attorney Fee \$50.00 (USD)</li> <li>None for me, thanks \$0.00 (USD)</li> </ul> |

5. If you need to register for additional people, select 'add guest'. Continue this step until you have registered all of your people. When you are done select 'next'.

Guests registration No guest registration entered ADD GUEST \$260.00 (USD) each

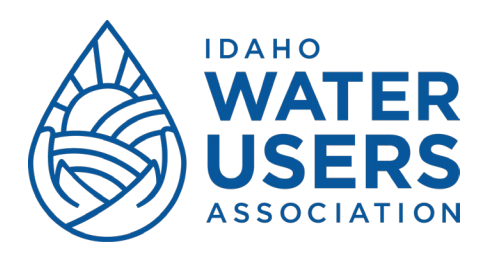

6. Review your registration. You may cancel or edit your registration here. Once your registration is correct, select 'confirm'.

| EGISTRATIO.          | N - 86TH ANNUAL CONVENTION                                                                                                    | Add to my calendar 🛱 |
|----------------------|----------------------------------------------------------------------------------------------------|----------------------|
| Review and           | confirm                                                                                                    |                      |
| Event                | Registration - 86th Annual Convention<br>Monday, January 16, 2023 - Thursday, January 19, 2023<br>Location: The Riverside Hotel, Boise, ID |                      |
| Registration<br>type | Member Registration - \$260.00                                                                                                    |                      |
| Total amount         | \$260.00 (USD)                                                                                                    |                      |
|                      | OFFLINE                                                                                                    | $\frown$             |
| CANCEL               |                                                                                                    | BACK CONFIRM         |
| You are now re       | egistered for the event! If you are ready to pay for your r                                                                                | egistration, you may |

7. You are now registered for the event! If you are ready to pay for your registration, you may select 'view/pay invoice' and you will be redirected to your registration invoice. Please print the invoice and send a copy in along with your payment. If you would like to pay online, you may do so here. If you are not ready to pay, you may simply exit the screen.